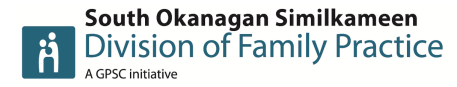

## Customize Visit and Immunization Templates

With the flu season upon us, these steps below can be used to customize a Visit and Immunization template for the desired vaccine.

Visit Template

- 1. From the Dashboard, click on the Templates icon in the top right-hand corner of the screen.
- 2. Navigate to the Observation tab.
- 3. Click **New**.
- 4. Use the screen shot (picture) templates to build your own clinic version. See below example.

| Template Management                          |                    |                               |             |          |          |                                              |           |       |      |                      |             |
|----------------------------------------------|--------------------|-------------------------------|-------------|----------|----------|----------------------------------------------|-----------|-------|------|----------------------|-------------|
| Observation Template                         |                    |                               |             |          |          |                                              |           |       |      |                      |             |
| Name                                         | Ponderosa Flu Vacc | ine Ca                        | Order Type  | Response | ·]       | Edit Privilege                               | All Users | ~     |      |                      | Drilldown 🗌 |
| Category                                     | Visit              | <b>~</b> □                    | Туре        |          | <u>.</u> | Use Privilege                                | All Users | ~     |      | Show all pages (Map) | oed Form) 🗆 |
| Сору                                         |                    | × 🗆 🎮                         | Benchmark   |          | ·        | Step                                         |           | ~     |      |                      |             |
| Description                                  |                    |                               |             |          |          | Creator: Hawes, Kelly<br>Updated: 2020-11-04 |           |       |      |                      | ,           |
| Observation M                                | ame Default        | /alue                         |             | Comment  |          | Sort                                         | Max       | Reuse | Code | 🖹 🗟 🖉 🎜 🖬 🚑 🛱 💭 🚺 ID | ,           |
| Subjective Not                               | e Influen          | a vaccination visit today out | side in car | •        |          | 10010                                        |           |       |      |                      | Ð           |
| Please see immunization tab for immunization |                    |                               | ization not | es       |          |                                              |           |       |      |                      |             |
|                                              |                    |                               |             |          |          |                                              |           |       |      |                      |             |
| Save                                         |                    |                               |             |          |          |                                              |           |       |      |                      | 1           |
|                                              |                    |                               |             |          |          |                                              |           |       |      |                      |             |

- 5. Make additional modifications to template as needed. Like adding the Lot# or Series#, Method etc.
- 6. Click Save at the bottom of the window. This will create a template.
- 7. Next navigate over to the Visit Template
- 8. Click New.
- 9. Use the screen shot (picture) templates to build your own clinic version. See below example.
- 10. Make sure to add the Observation template to your Visit template on the right-hand side drop down.
- 11. Click Save at the bottom of the window. This will create a template.

| Template Management                                                                                                | List New Export Help                                                                                                    |
|----------------------------------------------------------------------------------------------------|----------------------------------------------------------------------------------------------------|
| Demog Visits Tasks Bills Meds Profile Labs Inv                                                                     | rest Consults Imm Appt CDS Filter Workflow Dashboards Obs                                                                                                    |
| Visit                                                                                                    | 5 Q<br>Beturn Help                                                                                                    |
| Visit Template                                                                                                    | Observation Details & Usage                                                                                                    |
| Template Name<br>(Flu vaccine outside clini<br>Concern<br>Assessment<br>Diagnosis<br>Need For Prophylactic VU048   | Workflow Step        Observation Template     Ponderosa Flu Vaccine Car       Edit Privilege     All Users       Use Privilege     All Users       Usage     General       Graph Template     Current Observation Set       Print Type     Visit |
| Billing tem (j)<br>Respiratory immunizatic 10041 / #6<br>Plan                                                      |                                                                                                    |
| Select Care Plan                                                                                                   |                                                                                                    |
| Disposition<br>Insure 16-Oct-2020 III 06:06 AM<br>Provider All Users<br>Bill Provider<br>Last Update Taylor Grewal |                                                                                                    |
| Save                                                                                                    |                                                                                                    |

\*\* allows for auto documentation and auto billings, which saves time and maximizes revenue

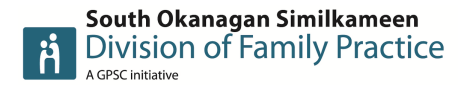

## Immunization Template

- 1. How to make an Observation template for Immunization
- 2. Navigate to the Observation tab.
- 3. Click **New**.
- 4. Use the screen shot (picture) templates to build your own clinic version. See below example. Add in the Manufacturer, series, expiry date, lot# and any other pertinent information.
- 5. Click Save at the bottom of the window. This will create a template.

| Template Management         |                                                                                                    |                                                                                                    |                                              |           |       |      | Preview             | Refresh Menu |
|-----------------------------|----------------------------------------------------------------------------------------------------|----------------------------------------------------------------------------------------------------|----------------------------------------------|-----------|-------|------|---------------------|--------------|
| <b>Observation Template</b> |                                                                                                    |                                                                                                    |                                              |           |       |      |                     |              |
| Name Ponderosa              | Flu Vaccine -Fl                                                                                                    | Order Type Response V                                                                                  | Edit Privilege                               | All Users | ~     |      |                     | Drilldown    |
| Category Immunizat          | tion 🗸                                                                                                    | Туре                                                                                                   | Use Privilege                                | All Users | ~     |      | Show all pages (Map | ped Form) 🗌  |
| Сору                        | ≈ 🗖 🙈                                                                                                    | Benchmark                                                                                              | Step                                         |           | ~     |      |                     |              |
| Description                 |                                                                                                    | 4                                                                                                    | Creator: Hawes, Kelly<br>Updated: 2020-10-23 |           |       |      |                     |              |
| Observation Name            | Default Value                                                                                                    | Comment                                                                                                | Sort                                         | Max       | Reuse | Code | 🖹 🗟 🖉 🖵 🖶 🖬 😭 🌖 ID  |              |
| Reason for Flu Vaccine      |                                                                                                    |                                                                                                    | 0                                            |           |       |      |                     | B            |
| Patient has had previous    | Yes 🗸 🛁                                                                                                    |                                                                                                    | 0                                            |           |       |      |                     | B            |
| Patient has allergy to egg  | No 🗸 🚭                                                                                                    |                                                                                                    | 0                                            |           |       |      |                     | Ð            |
| Patient has had adverse r   | No 🗸 🚭                                                                                                    |                                                                                                    | 0                                            |           |       |      |                     |              |
| Flu Vaccine given           | in vehicle 🗸 🚭                                                                                                    |                                                                                                    | 1                                            |           |       |      |                     | B            |
| Provider notes              | Influenza vaccination visit                                                                                                    |                                                                                                    | 10                                           |           |       |      |                     | B            |
|                             |                                                                                                    |                                                                                                    |                                              |           |       |      |                     |              |
| Series #                    | 20620214069576                                                                                                    |                                                                                                    | 12                                           |           |       |      |                     | B            |
| Lot #                       | F9SS3                                                                                                    |                                                                                                    | 13                                           |           |       |      |                     | B            |
| Manufacturer:               | Glaxo Smith Kline Inc.                                                                                                    |                                                                                                    | 13                                           |           |       |      |                     |              |
| Expiry #                    | June 2021                                                                                                    |                                                                                                    | 13                                           |           |       |      |                     | B            |
| Injection site:             |                                                                                                    |                                                                                                    | 14                                           |           |       |      |                     | B            |
| Observation Times           |                                                                                                    |                                                                                                    | 15                                           |           |       |      |                     | E            |
| Observation Time:           | 15 minutes V imi                                                                                                    |                                                                                                    | 10                                           |           |       |      |                     |              |
| Observations                | Patient was adjugation on signs of summ                                                                                                    | tome of reaction                                                                                       | 17                                           |           |       |      |                     |              |
| Education                   | Patient was educated on aftercare and<br>Patient was given information sheet on<br>Patient was observed for 15 minutes in<br>Patient gave verbal consent to receive | What to watch for in case of adverse reactic<br>above education.<br>car following vaccine<br>d vaccine | n 10                                         |           |       |      |                     | E)           |
| Save                        |                                                                                                    |                                                                                                    |                                              |           |       |      |                     |              |

- 6. Navigate to the Immunization template and use the below to build your own clinic version.
- 7. Make sure to add the Observation template you made a above to attach to this new template.
- 8. Click Save at the bottom of the window. This will create a template.

## Immunization template

| lask                                   |                                                        |                  |  |  |  |  |  |
|----------------------------------------|--------------------------------------------------------|------------------|--|--|--|--|--|
| Task Template                          | Observation Details & Usage                            |                  |  |  |  |  |  |
| Template Name<br>Fluviral              |                                                        |                  |  |  |  |  |  |
| Category* Type                         | Ordering Provider                                      | Service Provider |  |  |  |  |  |
| Immunization                           |                                                        | ū.               |  |  |  |  |  |
| Description 🗌 🔒 Reason                 | Billing Template                                       |                  |  |  |  |  |  |
| Fluviral Flu Vaccine 🔊                 | Workflow Step                                          |                  |  |  |  |  |  |
| Note / Instructions                    | Observation Template Ponderosa Flu Vaccine - Fluviral* |                  |  |  |  |  |  |
|                                        | Edit Privilege All Users 🗸                             |                  |  |  |  |  |  |
|                                        | Use Privilege All Users 🗸                              |                  |  |  |  |  |  |
| Progress Indicators                    | Usage General V                                        |                  |  |  |  |  |  |
|                                        | Graph Template Current Observation Set                 |                  |  |  |  |  |  |
|                                        | Print Type Default Task                                |                  |  |  |  |  |  |
| Assignee" 🗌 🟭 🗌 🙀 Start Due"           |                                                        |                  |  |  |  |  |  |
| Assign to user  V When due  V Today  V |                                                        |                  |  |  |  |  |  |
| Last Update: Kelly Hawes               |                                                        |                  |  |  |  |  |  |
| Apply as Active     Urgency     Normal |                                                        |                  |  |  |  |  |  |
| OApply as Completed Recurrence None -  |                                                        |                  |  |  |  |  |  |
| OApply as Cancelled                    |                                                        |                  |  |  |  |  |  |
| Save                                   |                                                        |                  |  |  |  |  |  |